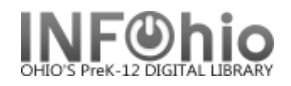

## My Account in ISearch

You can review your account with your library as well as do a number of tasks from your library account from within ISearch. If you are not already logged into ISearch, when you choose My Account, you will be challenged for your login credentials.

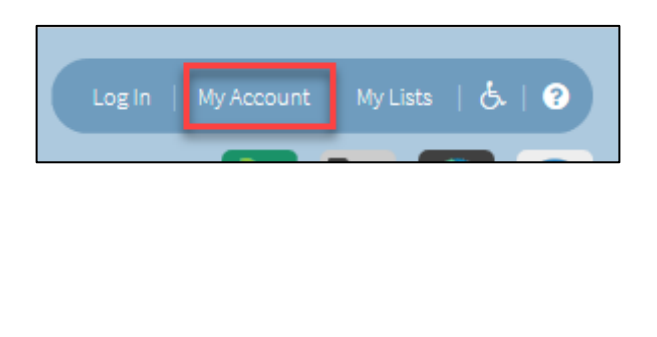

|          |      |        | × |
|----------|------|--------|---|
| User ID: | 7235 | •••]   |   |
| PIN:     |      | Log In |   |
|          |      |        |   |

There are a number of tabbed sections about your account. The top or first one is *Personal Information*. A number of preference changes can be changed in this section.

| Γ                | Personal Information                                                                         | Checkouts Job Holds I Fines                                                        |
|------------------|----------------------------------------------------------------------------------------------|------------------------------------------------------------------------------------|
| IJ               | ✓ Preferences                                                                                |                                                                                    |
| 1<br>2<br>3<br>4 | Default My Account Tab:<br>Default Checkouts View:<br>Default Holds View:<br>Preferred List: | Personal Information  Library Checkouts   Library Holds   no default list   Update |

- 1. Decide which tab you want to see "on top" or first when entering My Account.
- 2. Choose to see your checkouts from the library or from your eBook collection (if your library has one) first by default.
- 3. Choose to see your holds from the library or from your eBook collection (if your library has one) first by default
- 4. Decide which list will be the default when saving items to a list.

*Click* "Update" to save any changes.

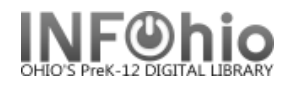

On the right, find **account status** at a glance. Your status: BLOCKED Checkouts The **Checkouts** tab will show up to three categories of Digital: 0 checkouts. Library: 4 Overdue: 4 Checkouts Holds Fines Personal Information Holds 1 Digital: 0 0 Library: 2 Fines Total Items Checked Out: 4 Items Overdue: 4 Total due: \$0.00 Select All Renew Title / Author Date D θ θ e A certain slant of light 0 11/16/06 Whitcomb, Laura. FIC WHI A slipping-down life Tyler, Anne. 0 11/29/06 FIC TYL Stranger with my face Duncan, Lois, 1934-0 12/14/06 FIC DUN Girl with a pearl earring Chevalier, Tracy. 0 12/14/06 FIC CHE Select All Renew

- 1. **Digital Checkouts** are those items checked out from the library's optional eBook collection.
- 2. **Library Checkouts** are those items checked out from the library's traditional collection.
- 3. **Checkout History** is optional by library and when set up will show items you have checked out and returned.

Optionally, patrons can **renew items** from their My Account screens.

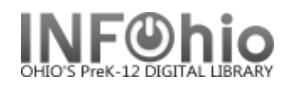

The Holds tab will show your holds activity (if your library supports holds.)

As with Checkouts, there is a **Digital Holds** selection if you have access to an eBook collection.

| Personal Information                                         | Checkouts 🗗 Holds                                         | • Fines             |                                   |         |                |
|--------------------------------------------------------------|-----------------------------------------------------------|---------------------|-----------------------------------|---------|----------------|
| <ul> <li>Digital Holds</li> </ul>                            |                                                           |                     |                                   |         |                |
| ✓ Library Holds                                              |                                                           |                     |                                   |         |                |
| Items on Hold: 3<br>Ready for Pickup:<br>Cancel Hold(s) Edit | : 0<br>1<br>Pickup Location(s) Suspend Hold(s)<br>2       | 3<br>Cancel Hold St | ispension(s)                      |         |                |
| e                                                            | Title/Author<br>⊖                                         | Status<br>🗢         | Pickup at                         | Expires | Place in queue |
|                                                              | A certain slant of light<br>Whitcomb, Laura.<br>FIC WHI   | Pending             | TEST DLHS High<br>School          | 12/9/18 | 1              |
|                                                              | Stranger with my face<br>Duncan, Lois, 1934-<br>FIC DUN   | Pending             | TEST DLLD<br>Elementary<br>School | 12/9/18 | 1              |
|                                                              | Girl with a pearl earring<br>Chevalier, Tracy.<br>FIC CHE | Pending             | TEST DLMS<br>Middle School        | 12/9/18 | 1              |
| Select All                                                   |                                                           |                     |                                   |         |                |
| Cancel Hold(s) Edit                                          | Pickup Location(s) Suspend Hold(s)                        | Cancel Hold Su      | ispension(s)                      |         |                |

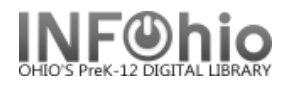

## On this tab:

| Items on Hold: 3                                      | Edit Holds                                                  | Edit Holds                                                        |   |  |  |
|-------------------------------------------------------|-------------------------------------------------------------|-------------------------------------------------------------------|---|--|--|
| Ready for Pickup: 0                                   | Title<br>Stranger with my face<br>Girl with a pearl earring | Pickup Library:<br>TEST DLHS High School<br>TEST DLHS High School | > |  |  |
| Select All                                            |                                                             | Change                                                            |   |  |  |
| Title/Author                                          |                                                             |                                                                   |   |  |  |
| A certain slant of lig<br>Whitcomb, Laura.<br>FIC WHI | ht                                                          | 6                                                                 |   |  |  |
| Stranger with my fa<br>Duncan, Lois, 1934-<br>FIC DUN | Pending Ele<br>Sch                                          | ementary 12/9/18 1<br>hool                                        |   |  |  |
| Girl with a pearl ear                                 | ring<br>Pending TES<br>Mic                                  | ST DLMS 12/9/18 1                                                 |   |  |  |

1. You can edit pickup locations (if your library allows this.)

2. You can **suspend your hold** due to vacation or other schedule reasons.

| ltem<br>Read | ıs on Hold: 3<br>dy for Pickup: | 0                                                       |             |                                                      |     |
|--------------|---------------------------------|---------------------------------------------------------|-------------|------------------------------------------------------|-----|
| Cance        | el Hold(s) Edit                 | Pickup Location(s) Suspend Hold(s)                      | Cancel H    | Suspend Holds                                        | ×   |
|              | Select All                      |                                                         |             | When do you want the selected holds to be suspended? |     |
| θ            |                                 | Title/Author<br>😌                                       | Status<br>⊖ | End Date: 11/5/2018                                  | _   |
|              |                                 | A certain slant of light<br>Whitcomb, Laura.<br>FIC WHI | Pending     | Suspend Cancel                                       | 11. |

3. If you suspended a hold, you may need to **cancel that suspension**.

| Cance  | el Hold(s) Edit | Pickup Location(s) Suspend Hold(s)                      | Cancel I    | Cancel Suspension of Holds                    | ×   |
|--------|-----------------|---------------------------------------------------------|-------------|-----------------------------------------------|-----|
| Hold(s | Select All      | spended.                                                |             | OK to Cancel Suspensions of the Selected Hold | s?  |
| θ      |                 | Title/Author                                            | Status<br>⊖ |                                               | 11. |
|        |                 | A certain slant of light<br>Whitcomb, Laura.<br>FIC WHI | Pending     | TEST DLHS High 12/9/18 1<br>School            |     |

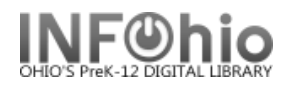

4. You can cancel your holds.

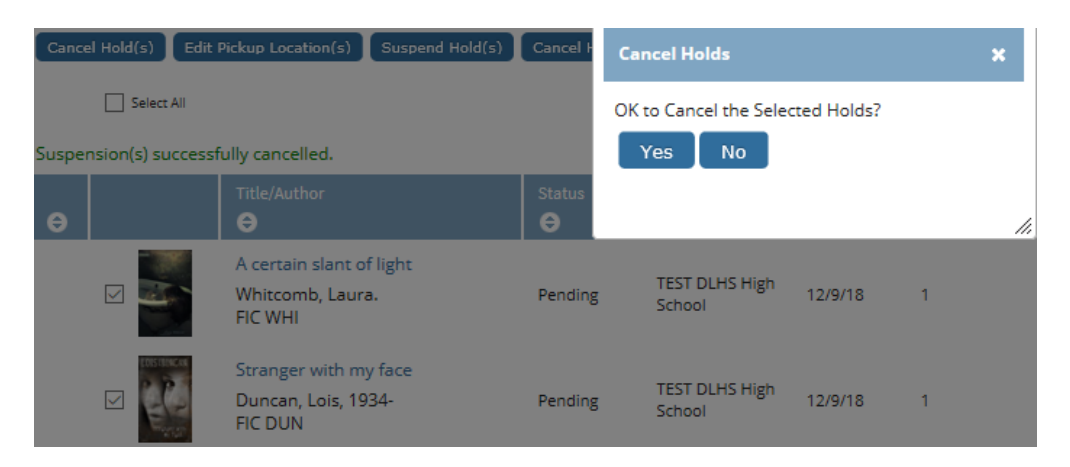

ISearch is not configured for online payment of fine or fees. But review your payment history on the Fines tab.

| Personal Inform                  | aation Checkouts 🖉 Holds 💽 F                                                 | ines        |                                 |           |         |
|----------------------------------|------------------------------------------------------------------------------|-------------|---------------------------------|-----------|---------|
| <ul> <li>Current Fine</li> </ul> | es/Blocks                                                                    |             |                                 |           |         |
| <ul> <li>Accruing Fir</li> </ul> | ies                                                                          |             |                                 |           |         |
|                                  | story                                                                        |             |                                 |           |         |
| Total Paid: \$2                  | 1.64<br>Item Title                                                           | Date        | Payment Method                  | Date      | Amoun   |
| 0                                | θ                                                                            | Billed<br>🗢 | •                               | Paid<br>🗢 | e       |
| Lost                             | The other side of Everest : climbing the north face through the killer storm | 12/12/07    | Billed in error                 | 12/12/07  | \$13.00 |
| Lost materials                   | Remember me                                                                  | 2/2/07      | Paid with currency              | 2/2/07    | \$7.99  |
| Overdue<br>materials             | Learning About Dance: dance as an art<br>form & entertainment                | 1/23/04     | Cleared at library's discretion | 2/9/04    | \$0.15  |
| Overdue                          | Learning About Dance: dance as an art                                        | 1/23/04     | Paid with currency              | 1/23/04   | \$0.50  |

To **return to searching** from My Account, use the Home button on the menu bar.

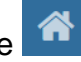